## **Mobilanpassad version av iBIS**

## För lagledare – att ta ut trupp till match

Det finns en mobilanpassad version av iBIS, som lämpar sig utmärkt för att administrera sitt lag i sin mobiltelefon. Man surfar till adressen **m.ibis.innebandy.se** 

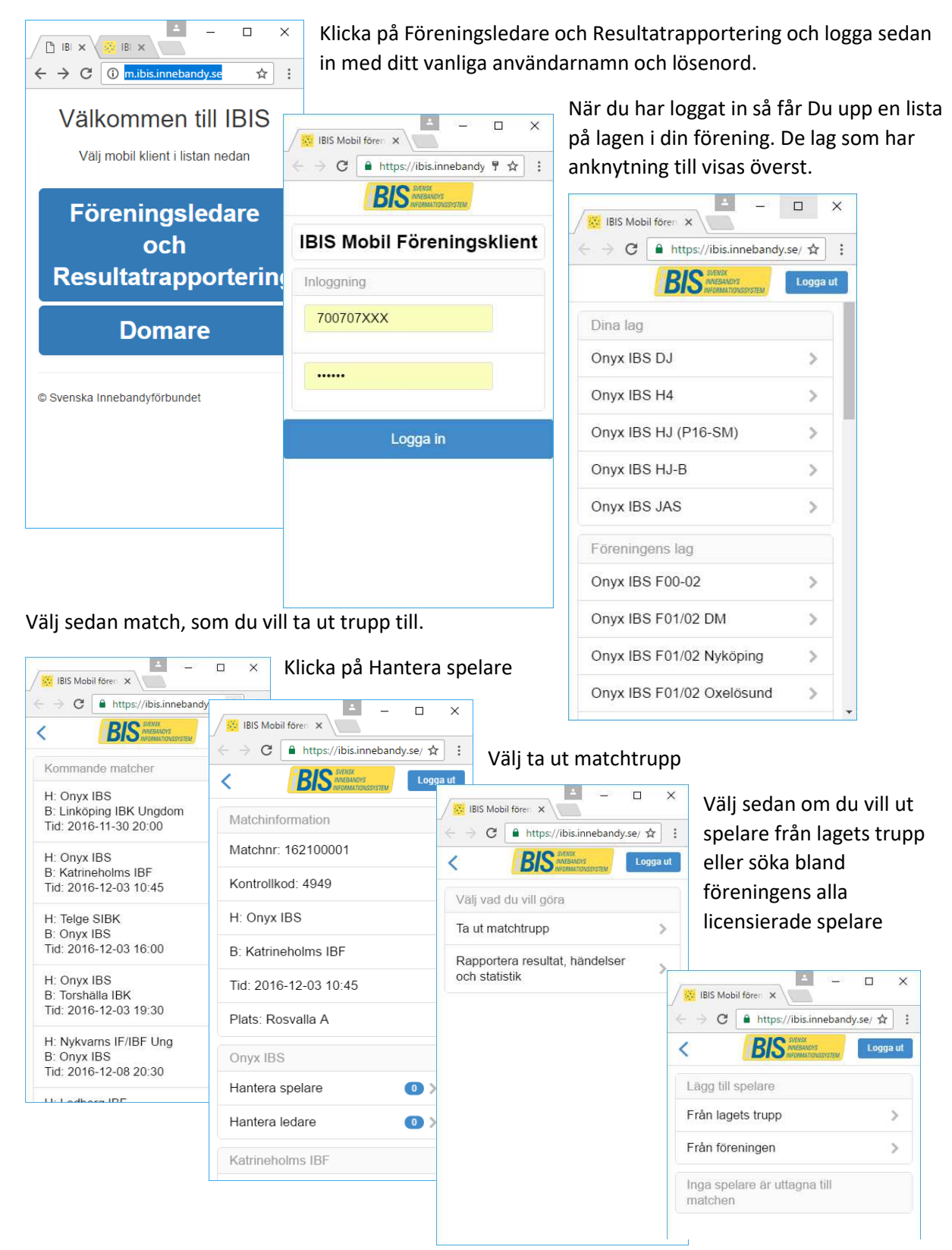

Markera de spelare som tas ut till matchen och klicka på spara. Ska spelare plockas bort från truppen,

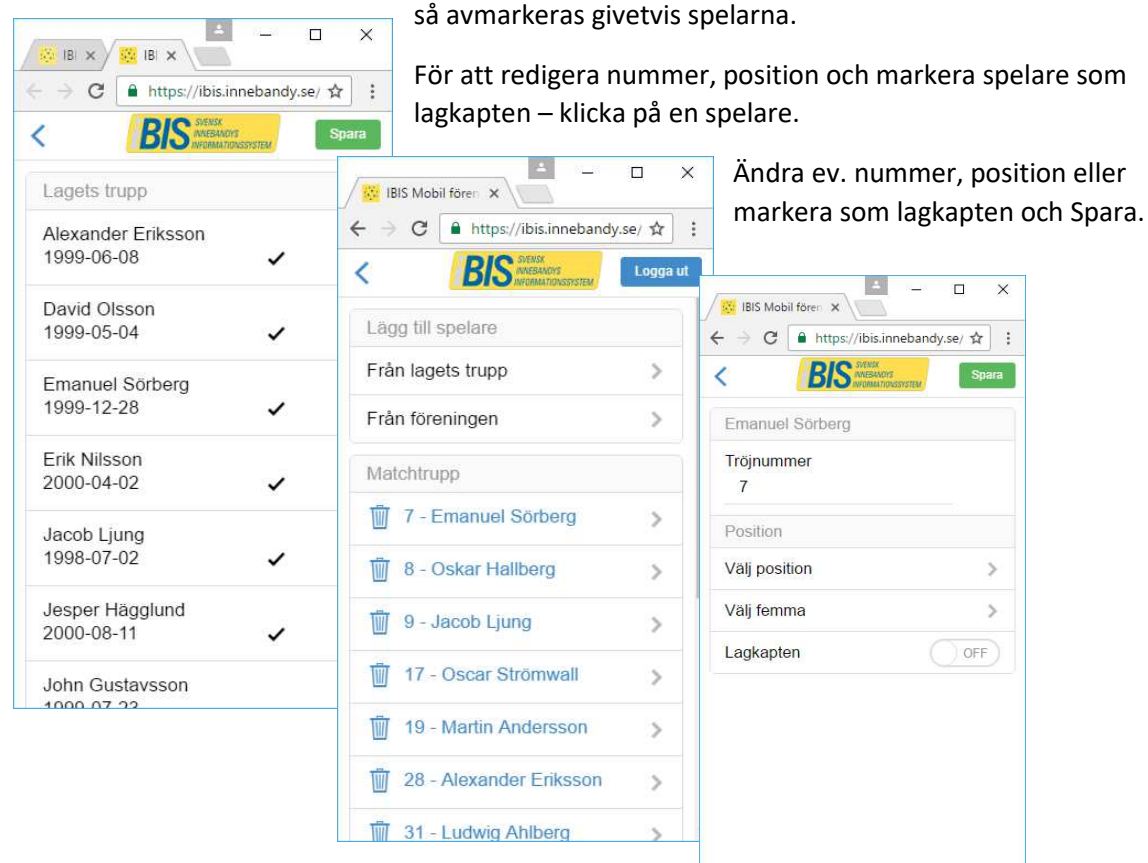

Sedan ska även ledare tas ut till matchen. Klicka på Hantera ledare

| BIS Mobil fören 🗙 🗕 🗆                                                                                              | × Välj ledare i lage                   | t eller i föreningen                                                                                   |
|----------------------------------------------------------------------------------------------------|----------------------------------------|----------------------------------------------------------------------------------------------------|
| <ul> <li>C Interst//ibis.innebandy.se/ A</li> <li>C IBIS MEMORY MEMORY Logo</li> <li>C IBIS MEMORY Logo</li> </ul> | BIS Mobil foren ×     A → □            | <ul> <li>× Markera ledare (eller avmarkera om de inte<br/>ska vara med) och klicka på Spara</li> </ul> |
| Matchinformation                                                                                                   | < BIS SVENSK<br>INVESMORS<br>INVESMORS | gga ut                                                                                                 |
| Matchnr: 162100001                                                                                                 | Lägg till ledare                       | IBIS Mobil fören X                                                                                     |
| Kontrollkod: 4949                                                                                                  | Från laget                             |                                                                                                    |
| H: Onyx IBS                                                                                                    | Från föreningen                        | Spara                                                                                                  |
| B: Katrineholms IBF                                                                                                | Inga ledare är uttagna till<br>matchen | Jesper Ekström<br>Laganknuten                                                                          |
| Tid: 2016-12-03 10:45                                                                                              |                                        | Jonas Olsson<br>Kontaktperson                                                                          |
| Plats: Rosvalla A                                                                                                  |                                        | Magnus Holmgren                                                                                        |
| Onyx IBS                                                                                                    |                                        |                                                                                                    |
| Hantera spelare (14)                                                                                               |                                        | Tero Ruohonen<br>Tränare 🗸                                                                             |
| Hantera ledare                                                                                                    |                                        | Tero Ruohonen<br>Tränare                                                                               |
| Katrineholms IBF                                                                                                   | Y                                      |                                                                                                    |
|                                                                                                    |                                        |                                                                                                    |

Då var truppen till matchen klar! För händelse- och resultatrapportering lämpar sig även denna mobilanpassade version av iBIS också utmärkt! Det är väldigt enkelt för t ex föräldrar som sitter i sekretariatet att direktrapportera händelser. Till detta behövs heller inget inloggningskonto. Se annan manual för detta ändamål.